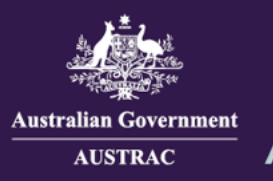

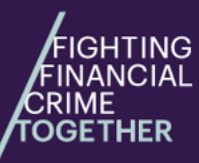

If you're a remittance service provider or digital currency (cryptocurrency) exchange (DCE) provider, you must apply to renew your registration every three years. This is so we can reassess your suitability to continue to be registered.

If you don't apply to renew your registration before it expires you will no longer be registered as a remittance service provider or a digital currency exchange provider.

The first section of this guide explains how to renew registration for a remittance network provider or independent remittance dealer. The second section explains how to renew registration for digital currency exchange provider.

## Request for Renewal of Registration - Remittance Sector Register (ATRC1020HR)

1. Navigate to <u>https://online.austrac.gov.au</u> and log in with your username and password.

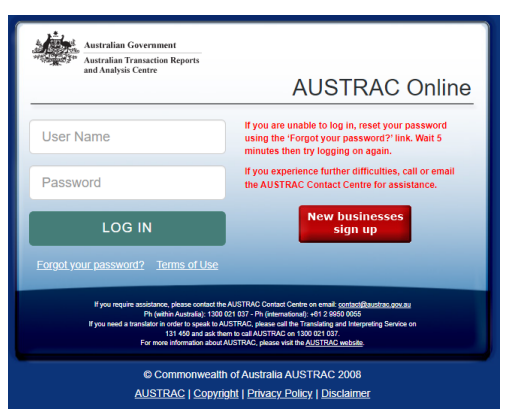

2. This step only applies if you are a user for more than one reporting entity. You will be prompted to select the Business you want to renew registration for.

| Please select your Business  |   |                  |  |  |  |
|------------------------------|---|------------------|--|--|--|
| Business Name 🔺              | _ | Enrolment Status |  |  |  |
| JOHN CITIZEN PTY LTD         |   | On the roll      |  |  |  |
| JOHN CITIZEN SECOND BUSINESS |   | On the roll      |  |  |  |
| JOHN CITIZEN THIRD BUSINESS  |   | On the roll      |  |  |  |
| JOHN CITIZEN FOURTH BUSINESS |   | On the roll      |  |  |  |
|                              |   | T                |  |  |  |

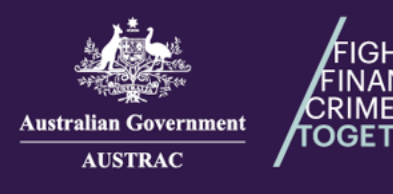

### 3. Click My Business.

|                            | Australian Government<br>Australian Transaction Reports<br>and Analysis Centre |  |  |  |  |
|----------------------------|--------------------------------------------------------------------------------|--|--|--|--|
| • My Busine                | 255                                                                            |  |  |  |  |
| Transaction Reporting      |                                                                                |  |  |  |  |
| Remittance Sector Register |                                                                                |  |  |  |  |
| austr.                     | AC Online user guide                                                           |  |  |  |  |

4. In the Designated Services section and Registrations sub-section, click the **renewal** link in the 'Remittance services' box.

| Designate | d services                                                |   |                                    |        |                     |        |                  |         |                                                                      |
|-----------|-----------------------------------------------------------|---|------------------------------------|--------|---------------------|--------|------------------|---------|----------------------------------------------------------------------|
| Financial | services                                                  |   |                                    | Bullio | n services          | Gambli | ng services      | Registr | rations                                                              |
| ۲         | Account and deposit taking services                       | 8 | Electronic funds transfers         | 0      | Buy or sell bullion | 8      | Betting services | 0       | Remittance services<br><u>1 of 1 registration due for</u><br>renewal |
| 8         | Financing products<br><u>Q.subcategories</u> <del>+</del> | ø | Issuing chequebooks or debit cards |        |                     | 8      | Betting accounts | 8       | Digital Currency Exchange<br>service provider                        |

#### 5. Select Renew next to the registration you want to renew.

TING

HER

| M  | y Registrations                         |                                 |                |                            |
|----|-----------------------------------------|---------------------------------|----------------|----------------------------|
| Cu | rrent registrations<br>RNP100123456-001 |                                 |                | 🗑 Remove this registration |
|    | Remittance network provider, regist     | ered Jul 27 2024                |                |                            |
|    | Expiry date: Aug 26 2024                | Registration expires in 24 days | <b>₽</b> Renew |                            |

### 6. Select Open.

| Renewal request for IND100658993-001                                                                                                    |  |  |  |  |
|----------------------------------------------------------------------------------------------------|--|--|--|--|
|                                                                                                    |  |  |  |  |
| Prior to applying for renewal of a registration, a remitter must:                                                                                                    |  |  |  |  |
| <ul> <li>Ensure that their registration and enrolment details are correct and current and have notified the AUSTRAC CEO of any material changes to their circumstances (this includes advising AUSTRAC of any serious offence charges, prosecutions or convictions, civil or criminal proceedings or enforcement action against the applicant or their key personnel).</li> </ul> |  |  |  |  |
| <ul> <li>Continue to retain relevant documentation and information in accordance with Part B of Chapter 56 of the AML/CTF<br/>Rules (relating to the initial application for registration)</li> </ul>                                                                                                    |  |  |  |  |
| <ul> <li>Ensure that transaction reports and compliance reports are up to date, complete and correct</li> </ul>                                                                                                    |  |  |  |  |
| <ul> <li>Ensure that key personnel have been monitored in accordance with their due diligence program during the period of registration and prior to applying for renewal.</li> </ul>                                                                                                    |  |  |  |  |
|                                                                                                    |  |  |  |  |
| If you satisfy these requirements,                                                                                                    |  |  |  |  |
|                                                                                                    |  |  |  |  |
| (ATRC1020HR)                                                                                                    |  |  |  |  |
|                                                                                                    |  |  |  |  |

| Email: contact@austrac.gov.a | $\sim$ | Email: contact@austrac.gov.au |
|------------------------------|--------|-------------------------------|
|------------------------------|--------|-------------------------------|

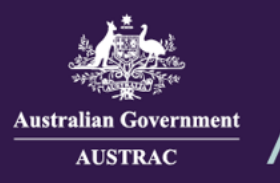

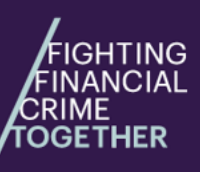

7. Proceed with completing all sections on the form.

| Request for Renewal of Regis   | tration - Remittance Sector Register                                                                                                    |
|--------------------------------|----------------------------------------------------------------------------------------------------|
| Form ATRC1020HR (Jan 2025)     | OFFICIAL: Sensitive (when complete)                                                                                                    |
| Search in the form             | Introduction                                                                                                    |
| Introduction                   | About this form                                                                                                    |
| Renewal request                | Complete this form if you are a business that is applying for the renewal of your registration on AUSTRAC's                                                              |
| <u> Declaration</u> and submit | (AML/CTF Act).                                                                                                    |
|                                | <ul> <li>This form <u>cannot be</u> used to:</li> <li>Renew <u>multiple</u> registrations. A separate form is required to be submitted for each registration.</li> </ul> |
|                                |                                                                                                    |
|                                | Completing the form                                                                                                    |
|                                | • Where possible, fields within the form have been populated with information about the business. This                                                                   |

8. Complete the renewal request section. Tick the **boxes** to confirm the renewal request and click **CONTINUE** to navigate to the declaration page.

| Form ATRC1020HR (Jan 2025)   | My network has registered affiliates providing designated remittance services                                                                                                    |  |  |  |  |
|------------------------------|----------------------------------------------------------------------------------------------------|--|--|--|--|
| Search in the form           | YES NO                                                                                                    |  |  |  |  |
| 1 Introduction               | I am authorised to complete the application on behalf of the business                                                                                                    |  |  |  |  |
| Renewal request              | □ I declare that the AUSTRAC CEO has been notified if the business or any of its key personnel have been:                                                                                                    |  |  |  |  |
| \land Declaration and submit | <ul> <li>charged, prosecuted and/or convicted in relation to money laundering, financing of terrorism,<br/>terrorism, people smuggling, fraud, a serious offence, an offence under the AML/CTF Act, or an<br/>offence under the repealed <i>Financial Transaction Reports Act</i> 1988 (FTR Act);</li> </ul>                                                                                                    |  |  |  |  |
|                              | subject of a civil penalty order made under the AML/CTF Act.                                                                                                    |  |  |  |  |
|                              | <ul> <li>the subject of civil or criminal proceedings or enforcement action in relation to the management of an entity, or commercial or professional activities, determined adversely to the business or any of its key personnel (including by the business or any of its key personnel consenting to an order or direction, or giving an undertaking, not to engage in unlawful or improper conduct) and which reflected adversely on the competence, diligence, judgement, honesty or integrity of the business or any of its key personnel.</li> </ul> |  |  |  |  |
|                              | The registration and enrolment details of the business are correct and current                                                                                                    |  |  |  |  |
|                              | The AUSTRAC CEO has been notified of any material changes to the circumstances of the business, including those mentioned at Chapter 60 of the AML/CTF Rules (such as advising AUSTRAC of any serious offence charges, prosecutions or convictions, civil or criminal proceedings or enforcement action against the business or its key personnel)                                                                                                    |  |  |  |  |
|                              | The information provided in this application is true, accurate and complete                                                                                                    |  |  |  |  |
|                              | I understand criminal or civil penalties may apply for giving false or misleading information, or for omitting any matter or thing without which the information is misleading                                                                                                    |  |  |  |  |
|                              | BACK                                                                                                    |  |  |  |  |

Email: contact@austrac.gov.au

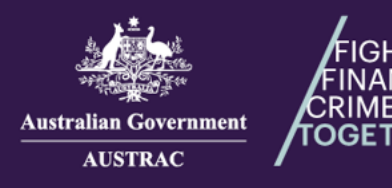

TING

HER

## Quick Reference Guide: How to Renew Registration (ATRC1020HD, ATRC1020HR)

 If you want to print or save a copy of your form, select **PRINT AS DRAFT**. When you are ready to submit your form, click **SUBMIT**.

| Declaration and submit | CEO                                                   |                  |          |
|------------------------|-------------------------------------------------------|------------------|----------|
|                        | Telephone number                                      |                  |          |
|                        | 0345545646                                            |                  |          |
|                        | Fax number (optional)                                 |                  |          |
|                        |                                                       |                  |          |
|                        | Email                                                 |                  |          |
|                        |                                                       |                  |          |
|                        | <b>Postal address</b><br>Type ahead to search address |                  |          |
|                        | Type address to start search                          |                  |          |
|                        | Enter address manually                                |                  |          |
|                        | Selected address<br>110 PITT ST, AUSTRALIA            |                  |          |
|                        | ВАСК                                                  | 母 PRINT AS DRAFT | ↑ SUBMIT |

10. Your receipt number is displayed which you can quote for any enquiries about your submission form. Click **DOWNLOAD RECEIPT** to download and save a copy of your submitted form for your records.

|   | Application Received                                                                                                    |
|---|----------------------------------------------------------------------------------------------------|
| • | Thank you JOHN CITIZEN, your submission has been received for JOHN CITIZEN PTY LTD on 01/01/2025 12:00<br>UTC 10:00.<br>Your receipt number is ATRC1020HR-ABCDEF-123456.<br>Please quote the receipt number when enquiring about your submission. |
|   | If you would like to download a PDF copy of your submitted application for your records, click on the button below.                                                                                                    |

11. Switch back to the browser tab containing AO and continue to undertake any tasks or click **Log Off** to log out.

Aug 02 2024 11:22:55
AUSTRAC Online
Home | My Details Log Off

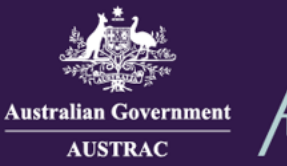

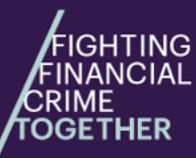

# Request for Renewal of Registration - Digital Currency Exchange Register (ATRC1020HD)

1. Navigate to <u>https://online.austrac.gov.au</u> and log in with your username and password.

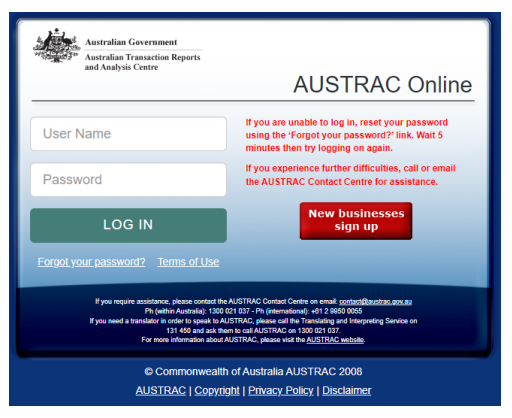

2. This step only applies if you are a user for more than one reporting entity. You will be prompted to select the Business you want to renew registration for.

| Please select your Business  |   |                  |  |  |  |
|------------------------------|---|------------------|--|--|--|
| Business Name 🔺              | _ | Enrolment Status |  |  |  |
| JOHN CITIZEN PTY LTD         |   | On the roll      |  |  |  |
| JOHN CITIZEN SECOND BUSINESS |   | On the roll      |  |  |  |
| JOHN CITIZEN THIRD BUSINESS  |   | On the roll      |  |  |  |
| JOHN CITIZEN FOURTH BUSINESS |   | On the roll      |  |  |  |

### 3. Click My Business.

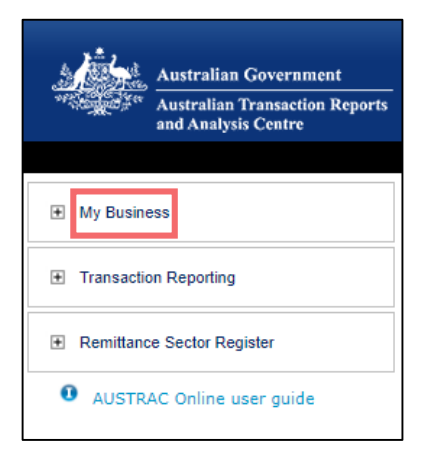

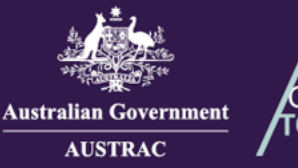

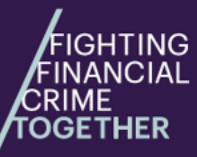

4. In the Designated Services section and Registrations sub-section, click **registration due for renewal** in the 'Digital Currency Exchange service provider' orange box.

| Designate | ed services                                               |                       |                       |                                            |
|-----------|-----------------------------------------------------------|-----------------------|-----------------------|--------------------------------------------|
| Financia  | l services                                                | Bullion services      | Gambling services     | Registrations                              |
| ®         | Account and deposit taking services                       | O Buy or sell bullion | ⊗<br>Betting services | Remittance services <u>2 registrations</u> |
| ®         | Financing products<br><u>0 subcategories</u> <del>▼</del> |                       | ⊗<br>Betting accounts | Oigital Currency<br>Exchange service       |
| 8         | Issuing stored value cards                                |                       | Games of chance or    | <u>1 registration due for</u><br>renewal   |

5. Select **Renew** next to the registration you want to renew.

| My Digital Currency Registrations                          |                          |                                 |                            |  |
|------------------------------------------------------------|--------------------------|---------------------------------|----------------------------|--|
| Cu                                                         | rrent registrations      |                                 |                            |  |
| DCE-10012346-001                                           |                          |                                 | 📸 Remove this registration |  |
| Digital Currency Exchange provider, registered Jul 27 2024 |                          |                                 |                            |  |
|                                                            | Expiry date: Sep 24 2024 | Registration expires in 46 days | 🤹 Renew                    |  |
|                                                            |                          |                                 |                            |  |

### 6. Click OPEN.

| Renewal request for DCE100658919-001                                                                                                    |  |  |  |
|----------------------------------------------------------------------------------------------------|--|--|--|
|                                                                                                    |  |  |  |
| Prior to applying for renewal of a registration, a digital currency exchange provider should:                                                                                                    |  |  |  |
| <ul> <li>Ensure that their registration and enrolment details are correct and current and have notified the AUSTRAC CEO of any material changes to their circumstances (this includes advising AUSTRAC of any serious offence charges, prosecutions or convictions, civil or criminal proceedings or enforcement action against the applicant or their key personnel).</li> </ul> |  |  |  |
| If you need to update this information prior to requesting your renewal, you can leave the renewal process now and<br>download the business profile form (ATRC1002H)                                                                                                    |  |  |  |
| AUSTRAC is working on modernising our online forms. If you wish to use the old form, download it here . Note that<br>both versions of the form collect exactly the same information.                                                                                                    |  |  |  |
| <ul> <li>Continue to retain relevant documentation and information relating to the initial application for registration.</li> </ul>                                                                                                    |  |  |  |
| <ul> <li>Ensure that transaction reports and compliance reports are up to date, complete and correct</li> </ul>                                                                                                    |  |  |  |
| <ul> <li>Ensure that key personnel have been monitored in accordance with their due diligence program during the period of registration and prior to applying for renewal.</li> </ul>                                                                                                    |  |  |  |
| If you satisfy these requirements,                                                                                                    |  |  |  |
| OPEN<br>the registration renewal request form<br>(ATRC1020HD)                                                                                                    |  |  |  |

Email: contact@austrac.gov.au

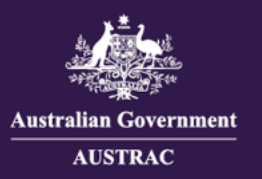

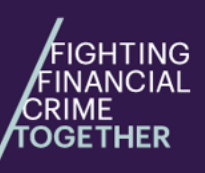

### 7. Proceed with completing all sections on the form.

| quest for Renewal of Registration - Digital Currency Exchange Register                    |                                                                                                    |  |  |  |
|-------------------------------------------------------------------------------------------|----------------------------------------------------------------------------------------------------|--|--|--|
| Form ATRC1020HD (Jan 2025) Search in the form                                             | OFFICIAL: Sensitive (when complete)                                                                                                    |  |  |  |
| <ul> <li>Introduction</li> <li>Renewal request</li> <li>Declaration and submit</li> </ul> | About this form Complete this form if you are a business that is applying for the renewal of your registration on AUSTRAC's Digital Currency Exchange Register under Part 6A of the Anti-Money Laundering and Counter-Terrorism Financing Act 2006 (AML/CTF Act).  This form cannot be used to:  Renew multiple registrations. A separate form is required to be submitted for each registration.             |  |  |  |
|                                                                                           | <ul> <li>Completing the form</li> <li>Where possible, fields within the form have been populated with information about the business. This information must be checked for accuracy prior to submitting the form.</li> <li>You can print a draft of the form, including the data you have entered, from the last page.</li> <li>All pages of the form must be completed to enable form submission.</li> </ul> |  |  |  |

8. Complete the renewal request section. Tick the **boxes** to confirm the renewal request and click **CONTINUE** to navigate to the declaration page.

| Form ATRC1020HD (Jan 2025)      |                                                                                                    |  |  |
|---------------------------------|----------------------------------------------------------------------------------------------------|--|--|
| Search in the form              | Renewal request                                                                                                    |  |  |
| 1 Introduction                  | Business legal name                                                                                                    |  |  |
| Renewal request                 | TEST LEGAL NAME100039                                                                                                    |  |  |
|                                 | Registration number                                                                                                    |  |  |
| <u> </u> Declaration and submit | DCE100874426-001                                                                                                    |  |  |
|                                 | Expiry date                                                                                                    |  |  |
|                                 | 20/12/2024                                                                                                    |  |  |
|                                 | I am authorised to complete the application on behalf of the business                                                                                                    |  |  |
|                                 | <ul> <li>The registration and enrolment details of the business are correct and current</li> <li>In accordance with section 76P of the AML/CTF Act, the AUSTRAC CEO has been notified of any material changes to the circumstances of the business.</li> </ul> |  |  |
|                                 | The information provided in this application is true, accurate and complete                                                                                                    |  |  |
|                                 | I understand criminal or civil penalties may apply for giving false or misleading information, or for omitting any matter or thing without which the information is misleading                                                                                 |  |  |
|                                 | BACK                                                                                                    |  |  |

Email: contact@austrac.gov.au

**Domestic:** 1300 021 037

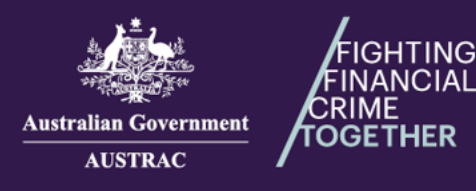

9. If you want to print or save a copy of your form, select **PRINT AS DRAFT**. When you are ready to submit your form, click **SUBMIT**.

| Declaration and submit |                                                                        |
|------------------------|------------------------------------------------------------------------|
|                        | Position/title                                                         |
|                        | CEO                                                                    |
|                        | Telephone number                                                       |
|                        | 2545454                                                                |
|                        | Email                                                                  |
|                        |                                                                        |
|                        | Postal address<br>Type ahead to search address                         |
|                        | Type address to start search                                           |
|                        | Enter address manually                                                 |
|                        | Selected address<br>PITT ST, AUSTRALIA, REDFERN NSW 2016,<br>AUSTRALIA |
|                        | BACK                                                                   |
|                        |                                                                        |

 Your receipt number is displayed which you can quote for any enquiries about your submission form. Click **DOWNLOAD RECEIPT** to download and save a copy of your submitted form for your records.

| Application Received     Thank you JOHN CITIZEN, your submission has been received for JOHN CITIZEN PTY LTD on 01/01/202     UTC 10:00.     Your receipt number is ATRC1020HD-ABCDEF-123456.     Please quote the receipt number when enquiring about your submission. |                                                                                                    |
|----------------------------------------------------------------------------------------------------|----------------------------------------------------------------------------------------------------|
|                                                                                                    | If you would like to download a PDF copy of your submitted application for your records, click on the button below. |

11. Switch back to the browser tab containing AO and continue to undertake any tasks or click **Log Off** to log out.

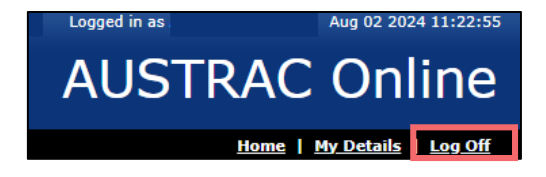

12. You will receive a submission confirmation email from <u>contact@austrac.gov.au</u> that contains your receipt number, submission date and time link to download your submitted form.